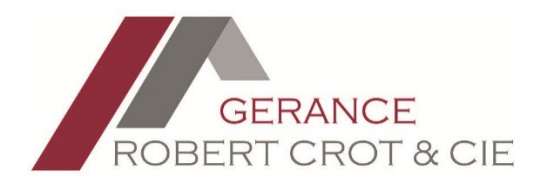

## Utilisation de l'option « Alertes e-mail »

Ne passez pas à côté de l'objet de vos rêves, enregistrez-vous sur le site Internet et créer des alertes en fonction de vos critères de recherche. Vous recevrez alors un e-mail chaque fois qu'un objet correspondant à vos critères est nouvellement ajouté sur le site de la Gérance Robert Crot & CIE SA.

1. Créer une recherche à l'aide du formulaire principal

| Nous avons trouvé 4 résultats. Voir les résultat |   | Recherche 🗸 🗸               |  |
|--------------------------------------------------|---|-----------------------------|--|
| Chemin du Reposoir 29<br>A définir               | * | Lausanne 🗸 Appartement 🗸    |  |
| Chemin de Maillefer 3<br>CHF 1'470               |   | Tranche de prix: 0 à 10'000 |  |
| Chemin de Pierrefleur 58<br>CHF 1'550            | 2 | 3 🗸 Alertes E-Mail          |  |
| Chemin de Montmeillan 12<br>CHF 1'590            |   |                             |  |

2. Cliquez ensuite sur le bouton « Alertes e-mail » afin de pouvoir enregistrer vos critères.

| Recherche                   | -              |
|-----------------------------|----------------|
| Lausanne 🗸                  | Appartement 🗸  |
| Tranche de prix: 0 à 10'000 | O              |
| 3 🗸                         | Alertes E-Mail |

3. Votre recherche vous est alors présentée et un assistant vous guide pour finaliser l'enregistrement de vos critères.

Il est nécessaire de s'enregistrer pour que les e-mails des objets recherchés vous soient envoyés.

## Gérer vos alertes e-mails

Vous devez être connecté afin d'enregistrer votre recherche pour recevoir une alerte e-mail sur les nouveaux objets correspondant à vos préférences.

## Connexion

Par défaut 🗸 VD. Lausanne D, Lausanne VD, Lau Chemin de Maillefer Chemin de Pierrefleur Chemin du Reposoir 3 58 29 CHF 1'470 .-CHF 1'550 .-A définir Appartement de 3 pièces. A Appartement 3 pièces. Proche des Situé dans un quartier sous-gare, à proximité du parc de Sauvabelin, transports publics, des écoles. proximité de toutes les commodités des transports publics et de t [plus] Commerces, restaurants, p [plus] (bus, commerces, pa [plus] Pièce(s): 3 Pièce(s): 3 Pièce(s): 3.5 0 0 0 ♥ + < ÷ + <

4. Créez un compte ou enregistrez-vous à l'aide du lien « Connexion ».

Vous devez être connecté afin d'enregistrer votre recherche pour recevoir une alerte e-mail sur les nouveaux objets correspondant à vos préférences.

Connexion

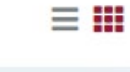

| connectez-vous       | s à votre compte      |
|----------------------|-----------------------|
|                      |                       |
| Nom d'utilisateur    |                       |
| Mot de passe         |                       |
| Con                  | nexion                |
| inscrivez-vous ici ! | mot de passe oublié ? |

5. Donner un nom à votre recherche et enregistrez-là à l'aide du bouton sauvegarder.

| Gérer vos alertes e-mails                                                                                                    |             |  |  |  |
|----------------------------------------------------------------------------------------------------|-------------|--|--|--|
| Paramètres de recherche:<br>Type de bien: Appartement, Région: Lausanne, Prix entre 0 et 10000 , chambres du logement égal à 3, |             |  |  |  |
| Sauvegarder la recherche ?                                                                                                    |             |  |  |  |
| 3 pcs à Lausanne                                                                                                    | Sauvegarder |  |  |  |

6. Vous pouvez gérer vos recherches en accédant à votre espace personnel en haut à gauche de l'entête du site :

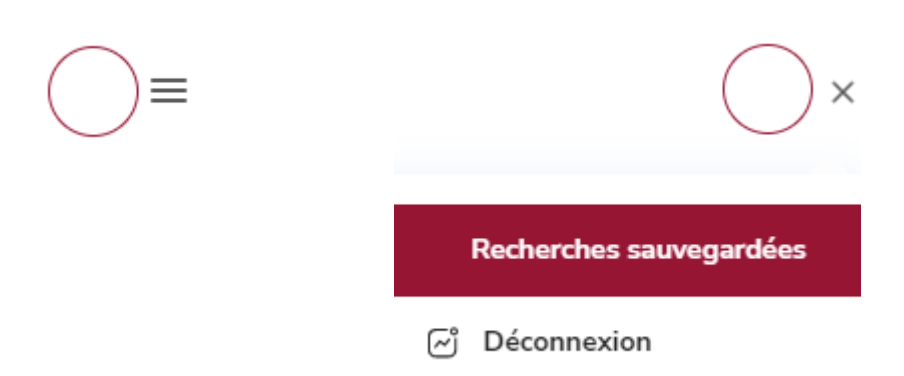

7. Supprimer les recherches afin de ne plus recevoir d'alertes :

## Bienvenue Recherches Sauvegardées

3 Pcs À Lausanne

Paramètres de recherche: Type de bien: Appartement, Région: Lausanne, Prix entre 0 et 10000, chambres du logement égal à 3,

**Supprimer La Recherche** 

Si vous ne recevez pas d'alertes dans votre boîte mail principale, merci de vérifier vos SPAMS et d'ajouter l'adresse alertes@gerance-crot.ch en liste blanche !

N'hésitez pas à nous contacter pour toute question.

GERANCE ROBERT CROT & CIE SA